## THEMA RED MEDICA

## GESTOS WEB GESTION DE AFILIADOS

NOVIEMBRE 2020

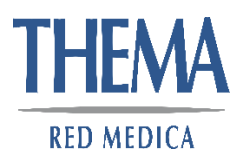

| <b>Ģestos</b> °   |                        |
|-------------------|------------------------|
| Organización      | ^                      |
| A usuario         |                        |
| 🔍 contraseña      |                        |
| Co                | nectar                 |
| Si no se registró | ¿Olvidó su contraseña? |

En el caso que ya este dado de alta, elegir la organización, luego escribir su usuario (dni) y su contraseña.

En el caso que no se haya registrado con anterioridad, deberá elegir la organización y seguir los siguientes pasos:

| IMPORTANTE:<br>Debe registrarse con el DNI del<br>titular de la cuenta, a no ser que<br>sea un contratista del mismo. | THEMA<br>RED MEDICA                                                            |
|----------------------------------------------------------------------------------------------------|--------------------------------------------------------------------------------|
|                                                                                                    | CLINICAS MARPLATENSES UNIDAS SOCIEDAD ANOI                                     |
|                                                                                                    | R usuario                                                                      |
|                                                                                                    | 🔍 contraseña                                                                   |
|                                                                                                    | Conectar                                                                       |
|                                                                                                    | Si no se registró ¿Olvidó su contraseña?                                       |
|                                                                                                    | @GESTIOS es Marca Registrada (exp 2949079) Reg.Prop. Intel. Exp. 895866 Oestos |

1

|                                                                                                 |             | RED MEDICA |
|-------------------------------------------------------------------------------------------------|-------------|------------|
| Registro                                                                                        |             |            |
| DNI del Usuario *                                                                               |             |            |
| Apellido *                                                                                      | Nombre      |            |
|                                                                                                 |             |            |
| E@MAIL*                                                                                         | Domicilio   |            |
|                                                                                                 |             |            |
| Verifique que el E@mail ingresado sea correcto, el mismo se usara para envíar la<br>contraseña. |             |            |
| Pregunta ante olvido de contraseña *                                                            | Respuesta * |            |
| ~                                                                                               |             |            |
|                                                                                                 |             |            |
| En representación de: c) escribir su dni                                                        |             |            |
| Tipo Usuario *                                                                                  |             |            |
| × .                                                                                             |             |            |
| Tipo Documento <u>Nº Documento</u> Denominación                                                 |             |            |
| Documento Unico (DNI) 🗸                                                                         |             |            |
| Si Usted es Prestador, debe ingresar el CUIT por el cual Factura a est                          | a Entidad.  |            |
|                                                                                                 |             |            |
| Confirmar Registro Cancelar                                                                     |             |            |
|                                                                                                 |             |            |

- a) completar los campos con asteriscos en rojo.
- b) tipo de usuario: "afiliados"
- c) Nº Documento: su número de dni (sin puntos)
- d) denominación: nombre completo del afiliado.

## e) <mark>confirmar</mark>.

f) la **contraseña será enviada al email** que haya escrito. Fijarse en correo no deseado en caso de no estar en bandeja de entrada.

El usuario se registro con éxito.Se envio la contraseña a

THEMA

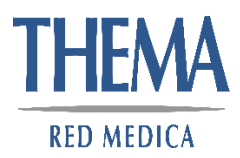

Una vez que ingrese, tendrá un menú como muestra la siguiente figura:

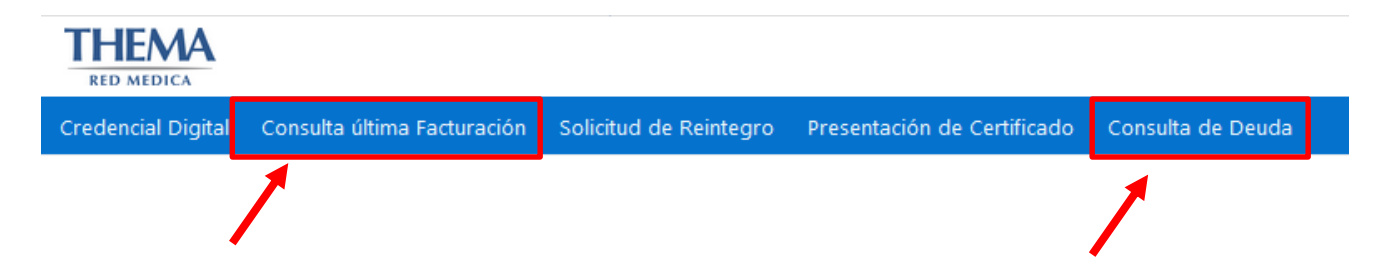

Con el correr del tiempo este menú se irá actualizando e irá cambiando a medida que se le vaya agregando más funcionalidades.

- 1) <u>Credencial Digital</u>: próximamente.
- 2) **Consulta ultima facturación**: podrá descargar la última facturación generada, la cual podrá descargar para ser abonada mediante cualquier medio de pago disponible.
- 3) Solicitud de reintegro: aún no disponible.
- 4) Presentación de Certificado: aún no disponible.
- 5) **Consulta de deuda**: permite consultar el estado de su cta cte. Podrá generar el comprobante que corresponda para realizar el pago de las facturas adeudadas.